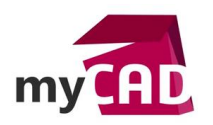

#### Trucs & Astuces – Générateur de rapport SOLIDWORKS PDM : comment créer des rapports rapidement

#### Résumé

Le générateur de rapport SOLIDWORKS PDM permet de créer des rapports rapidement sur les informations contenues dans la base de données SOLIDWORKS PDM.

### Solutions

1. Démarrer l'outil

Dans un premier temps, pour démarrer l'outil, il faut sélectionner à partir de l'explorer PDM :

Menu déroulant Outils, Générateur de rapports

| 🛃 Actions 🔻 Modifier 🔻 Afficher 👻                            | Outil                                    | s 🔻                                |   |      |                 |              |  |
|--------------------------------------------------------------|------------------------------------------|------------------------------------|---|------|-----------------|--------------|--|
| Nom                                                          | ×                                        | Recherches favorites               | Þ | ille | Type de fichier | Etat         |  |
| 00-Administration                                            | Q                                        | Cartes de recherche                | ۲ |      | Dossier         |              |  |
| 01-Fichiers SW                                               |                                          | Notifier                           | Þ |      | Dossier         |              |  |
| PDF                                                          | 2                                        | Boîte aux lettres                  |   |      | Dossier         |              |  |
| Temp                                                         |                                          | Copier l'arborescence              |   |      | Dossier         |              |  |
|                                                              |                                          | Déplacer l'arborescence            |   |      |                 |              |  |
|                                                              |                                          | Vider le cache local               |   |      |                 |              |  |
|                                                              | <b>a</b>                                 | Articles                           |   |      |                 |              |  |
|                                                              |                                          | Travailler hors ligne              |   |      |                 |              |  |
|                                                              |                                          | Générateur de rapports             |   |      |                 |              |  |
|                                                              | 6                                        | Administration                     |   |      |                 |              |  |
|                                                              |                                          | Mettre à jour les références       |   |      |                 |              |  |
|                                                              |                                          |                                    |   |      |                 |              |  |
| Fichier Edition Affichage Aide                               |                                          | EPDM_2016 - Générateur de rapports |   |      |                 | _ <b>□</b> × |  |
| ▶         ₽         ▶         ₽         ₽           Demandes | Fichier                                  | sélectionnés                       |   |      |                 |              |  |
|                                                              | Norm Dans le dossier Taille Type Modifié |                                    |   |      |                 |              |  |
|                                                              |                                          |                                    |   |      |                 |              |  |
|                                                              |                                          |                                    |   |      |                 |              |  |
|                                                              |                                          |                                    |   |      |                 |              |  |
| 1                                                            |                                          |                                    |   |      |                 |              |  |
|                                                              |                                          |                                    |   |      |                 |              |  |
| Pésultat                                                     |                                          |                                    |   |      |                 |              |  |
|                                                              |                                          |                                    |   |      |                 |              |  |
|                                                              |                                          |                                    |   |      |                 |              |  |
|                                                              |                                          |                                    |   |      |                 |              |  |
|                                                              |                                          |                                    |   |      |                 |              |  |
|                                                              |                                          |                                    |   |      |                 |              |  |
| Prêt                                                         |                                          |                                    |   |      |                 | NUM          |  |

*Remarque : le compte admin est nécessaire pour configurer le générateur de rapport.* 

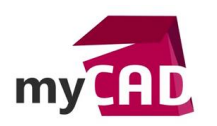

AuteurRémi Genoud, Chef de projet PDM, BU Services, VISIATIVDate28.07.2017ProduitSOLIDWORKS PDMVersionToutes versions

### 2. Activer les rapports standards

Au premier démarrage, aucun rapport n'est présent dans l'outil. C'est pourquoi, il faut ajouter les rapports prédéfinis. Ils sont situés à l'emplacement suivant :

C:\Program Files\SOLIDWORKS Corp\SOLIDWORKS PDM

Pour cela, il faut cliquer sur : Menu déroulant, Fichier, Importer demande ...

| 8    |                                 |        |      |   |  |
|------|---------------------------------|--------|------|---|--|
| Fich | ier Edition Affichage Aide      |        |      |   |  |
|      | Ajouter fichiers à la sélection |        | e le |   |  |
|      | Importer demande                |        |      | - |  |
|      | Exporter résultats              |        |      |   |  |
|      | Imprimer                        | Ctrl+P |      |   |  |
|      | Aperçu avant impression         |        |      |   |  |
|      | Mise en page                    |        |      |   |  |
|      | Configuration de l'impression   |        |      |   |  |
|      | Historique                      |        | -    |   |  |
|      | Quitter                         |        |      |   |  |

Pour chacun des rapports, il est possible de choisir les utilisateurs, ou groupe d'utilisateurs pouvant exécuter ce rapport.

| Groupes:                                                                                                    | Utilisateurs:                                                                                                    |
|----------------------------------------------------------------------------------------------------|----------------------------------------------------------------------------------------------------|
| Adminviewer<br>Concepteurs<br>Contribution<br>LYON\AXEMBLE FR DPT SUPPORT<br>Managers<br>Methodes<br>Qualité<br>Utilisateurs | <ul> <li>cmercier</li> <li>eriffaud</li> <li>fantunes</li> <li>mcordero</li> <li>rgenoud</li> <li>Visu</li> </ul> |

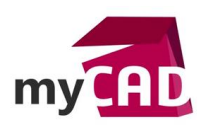

Par la suite, les rapports sont alors disponibles :

| 3                                                                                                    | EPDM                  | _2016 - Générateur de ra | apports     |         | × |
|----------------------------------------------------------------------------------------------------|-----------------------|--------------------------|-------------|---------|---|
| Fichier Edition Affichage Aide                                                                                                    |                       |                          |             |         |   |
| 😹 🗐 🖶 💡 🕟 EPDM_2016 🛛 🗸 🧭                                                                                                    |                       |                          |             |         |   |
| Demandes                                                                                                    | Fichiers sélectionnés |                          |             |         |   |
| All currently defined Workflows<br>Assembly free Structure<br>DocumentData of the selected files<br>Documents in selected workflow state<br>Documents referenced by this document<br>Documents with specified configuration<br>File details of all files in a project<br>Groups that the currently logged-th user is a member of<br>User details of selected group(s) | Nom                   | Dans le dossier          | Taille Type | Modifié |   |
| Résultat                                                                                                    | <u> </u>              |                          |             |         |   |
|                                                                                                    |                       |                          |             |         |   |
| Prét                                                                                                    |                       |                          |             | NUM     |   |
|                                                                                                    |                       |                          |             |         |   |

# 3. Exécuter un rapport

Pour exécuter un rapport, il faut sélectionner le rapport souhaité, puis cliquer sur la fonction « Exécuter demande ».

| 8                                                                                                    | EPDM_2016 - Générateur de rapports – 🗖 🗙                                                                                    |                     |                       |                                         |  |  |  |     |  |  |
|----------------------------------------------------------------------------------------------------|----------------------------------------------------------------------------------------------------|---------------------|-----------------------|-----------------------------------------|--|--|--|-----|--|--|
| Fichier Edition Affichage Aide                                                                                                    |                                                                                                    |                     |                       |                                         |  |  |  |     |  |  |
| 🛃 👩 🖶 💡 🕟 EPDM                                                                                                    | 8 🗑 📾 🦻 🕼 FODM_2016 🗾 🗸                                                                                                    |                     |                       |                                         |  |  |  |     |  |  |
| Demandes                                                                                                    |                                                                                                    | Fichiers            | Fichiers sélectionnés |                                         |  |  |  |     |  |  |
| All currently defined Work                                                                                                    | All currently defined Workflows                                                                                             |                     |                       | Nom Dans le dossier Taille Type Modifié |  |  |  |     |  |  |
| Assembly Tree Structure<br>Documentbat of the sele<br>Documents in selected w<br>Documents referenced by<br>Documents with specified<br>File details of all files in a<br>Groups that the currently<br>User details of selected g | cted files<br>rkflow state<br>this document<br>configuration<br>project<br>project<br>gged-in user is a member o<br>roup[s] | f                   |                       |                                         |  |  |  |     |  |  |
| Résultat                                                                                                    | rkflows                                                                                                    |                     |                       |                                         |  |  |  |     |  |  |
| Workflow Name                                                                                                    | Workflow Description                                                                                                    | Eirst Transition    | _                     |                                         |  |  |  |     |  |  |
| Worknow Name                                                                                                    | worknow Description                                                                                                    | First fransition    | _                     |                                         |  |  |  |     |  |  |
| DOCUMENTATIONS                                                                                                    |                                                                                                    |                     | -                     |                                         |  |  |  |     |  |  |
| WE-3DVIA                                                                                                    |                                                                                                    | WE-3DVIA            | -                     |                                         |  |  |  |     |  |  |
| WE-DraftSight                                                                                                    |                                                                                                    | WE-DraftSight       |                       |                                         |  |  |  |     |  |  |
| BIBLIOTHEOLIE                                                                                                    |                                                                                                    | BIBLIOTHEOLIE       |                       |                                         |  |  |  |     |  |  |
| Bécupération Indice                                                                                                    |                                                                                                    | Bécupération Indice | -                     |                                         |  |  |  |     |  |  |
| LOGS                                                                                                    |                                                                                                    |                     |                       |                                         |  |  |  |     |  |  |
|                                                                                                    |                                                                                                    | -                   |                       |                                         |  |  |  |     |  |  |
|                                                                                                    |                                                                                                    |                     |                       |                                         |  |  |  |     |  |  |
|                                                                                                    |                                                                                                    |                     |                       |                                         |  |  |  |     |  |  |
|                                                                                                    |                                                                                                    |                     |                       |                                         |  |  |  |     |  |  |
|                                                                                                    |                                                                                                    |                     |                       |                                         |  |  |  |     |  |  |
| Prêt                                                                                                    |                                                                                                    |                     |                       |                                         |  |  |  | NUM |  |  |

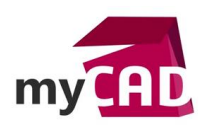

Dans certains, cas, il est nécessaire de présélectionner un fichier, avant d'exécuter le rapport :

| 8                                                                                                    | EPDM_2016 - Générateur de rapports - 🗖 💌 |                    |  |                 |                                           |               |        |            |                  |  |     |  |
|----------------------------------------------------------------------------------------------------|------------------------------------------|--------------------|--|-----------------|-------------------------------------------|---------------|--------|------------|------------------|--|-----|--|
| Fic                                                                                                    | Fichier Edition Affichage Aide           |                    |  |                 |                                           |               |        |            |                  |  |     |  |
| 2                                                                                                    | 🕲 🗑 🖶 💡 🦻 EPDM_2016 🔹 🗸                  |                    |  |                 |                                           |               |        |            |                  |  |     |  |
| Demandes                                                                                                    |                                          |                    |  |                 | Fichiers sélectionnés                     |               |        |            |                  |  |     |  |
| All currently defined Workflows     N       Assembly Tree Structure     Image: Construction of the selected files       Documents in selected workflow state     Documents referenced by this document       Documents with specified configuration     File details of all files in a project       Groups that the currently logged-in user is a member of     User details of selected group[s] |                                          |                    |  | Nom             | Nom Dans le d                             |               | Taille | Туре       | Modifié          |  |     |  |
|                                                                                                    |                                          |                    |  | 4 111686.sld    | prt C:\EPDM_                              | 2016\01-Fichi | 181KB  | SOLIDWORKS | 10/02/2017 10:38 |  |     |  |
|                                                                                                    |                                          |                    |  |                 |                                           |               |        |            |                  |  |     |  |
| Ré:                                                                                                    | ultat                                    |                    |  | J               |                                           |               |        |            |                  |  |     |  |
|                                                                                                    | DocumentData of                          | the selected files |  |                 |                                           |               |        |            |                  |  |     |  |
| Filename         Variable Data 1         Variable Data 2         Varia           111686.sldprt         14/06/2016         DEMS                                                                                                    |                                          |                    |  | Variable Data 3 | le Data 3 Variable Data 4 Variable Data 5 |               |        |            |                  |  |     |  |
|                                                                                                    |                                          |                    |  | DEMS            |                                           |               |        |            |                  |  |     |  |
|                                                                                                    |                                          |                    |  |                 |                                           |               |        |            |                  |  |     |  |
| Drêt                                                                                                    |                                          |                    |  |                 |                                           |               |        |            |                  |  | NUM |  |

## 4. Exemple de rapport

Les rapports fournis sont :

• All currently defined Workflows

Permet de lister tous les cycles de vie, ainsi que leur première transition.

• Assembly Tree Structure

Liste l'arborescence d'un assemblage.

• DocumentData of the selected files

Liste les informations documents du fichier sélectionné.

• Documents in selected workflow state

Liste tous les documents dans l'état sélectionné, auquel l'utilisateur a accès.

• Documents referenced by this document

Liste tous les documents directement ou indirectement référencés par le fichier sélectionné.

• Documents with specified configuration

Liste tous les documents avec un nom de configuration spécifique.

• File details of all files in a project

Liste les informations de la dernière version du fichier sélectionné.

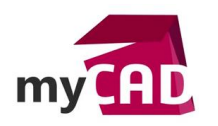

AuteurRémi Genoud, Chef de projet PDM, BU Services, VISIATIVDate28.07.2017ProduitSOLIDWORKS PDMVersionToutes versions

• Group that the curently logged-in user is a member of

Liste tous les groupes auxquels l'utilisateur courant appartient.

• User Detail of selected group(s)

Cette requête liste tous les membres du groupe sélectionné. D'autres modèles de rapports créés par le support SOLIDWORKS existent et peuvent permettre d'obtenir les informations suivantes :

ListAllWorkflowTransitionActions

Liste toutes les transitions et états déclarés dans l'outil d'administration.

• AllFilesInTheVault

Liste tous les fichiers, avec la structure de dossier présent dans EPDM.

• FindDuplicateVariableValue\_V3

Liste les doublons sur certaines variables.

• ShowExplicitStatePermissions

Liste les droits des groupes utilisateurs par état.

• Etc...

### 5. Format des fichiers CRP

Les requêtes sont au format .crp :

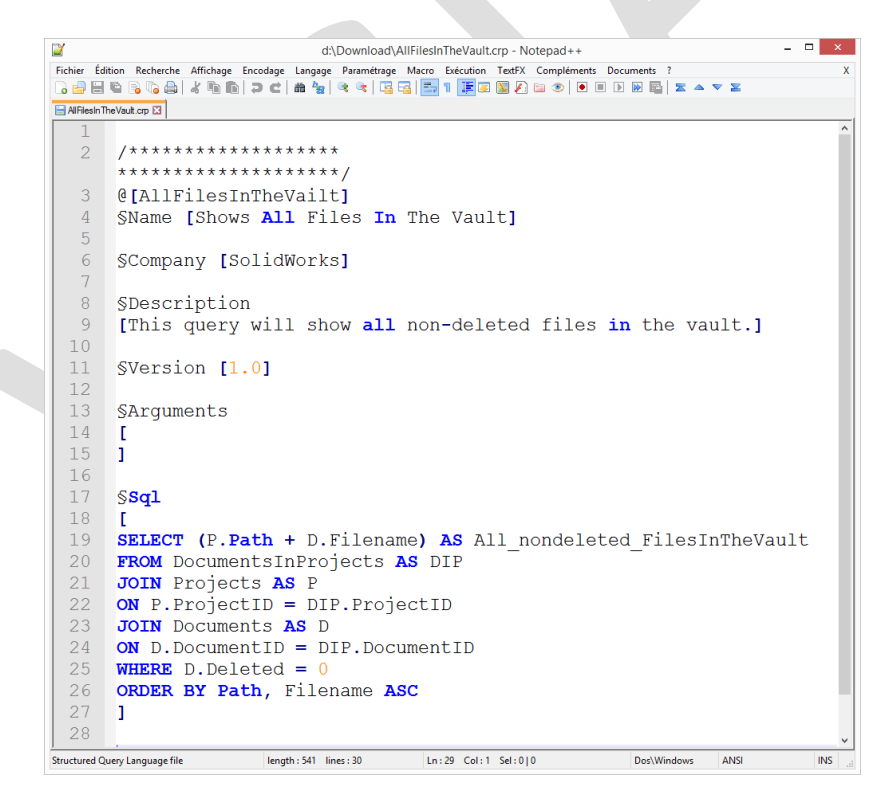

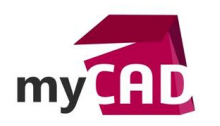

Auteur Rémi Genoud, Chef de projet PDM, BU Services, VISIATIV
Date 28.07.2017
Produit SOLIDWORKS PDM
Version Toutes versions

Il s'agit de requêtes SQL qui interrogent directement la base SQL de SOLIDWORKS PDM pour afficher les informations demandées.

Ces requêtes peuvent être créées par les administrateurs expérimentés. Cependant, il faut avoir une bonne connaissance du langage SQL et de la structure de la base de données.

### **En conclusion**

En somme, le générateur de rapport SOLIDWORKS PDM est un outil simple d'utilisation qui permet d'obtenir de nombreuses informations de la base SOLIDWORKS PDM.

### Usages

Gestion des données